## CareAffiliate Training Sessions Confirming Your Attendance

Attendance confirmation is NOT required to attend a CareAffiliate training. The training will only be cancelled if no caregivers attend within the first 15 minutes. If you would like to confirm your training attendance, please follow these instructions:

- 1. Double click on meeting invitation that fits your schedule. (Invitations for upcoming sessions are attached to the email you received.)
- When the appointment opens, look for the email section that shows the appointment date and time. You will see one of the following options—**RSVP**, **Accept**, **Yes**, or **Add** (to calendar)—depending on your device and email account). Click on whichever option confirms your attendance. Sample images for these confirmation options are shown below.

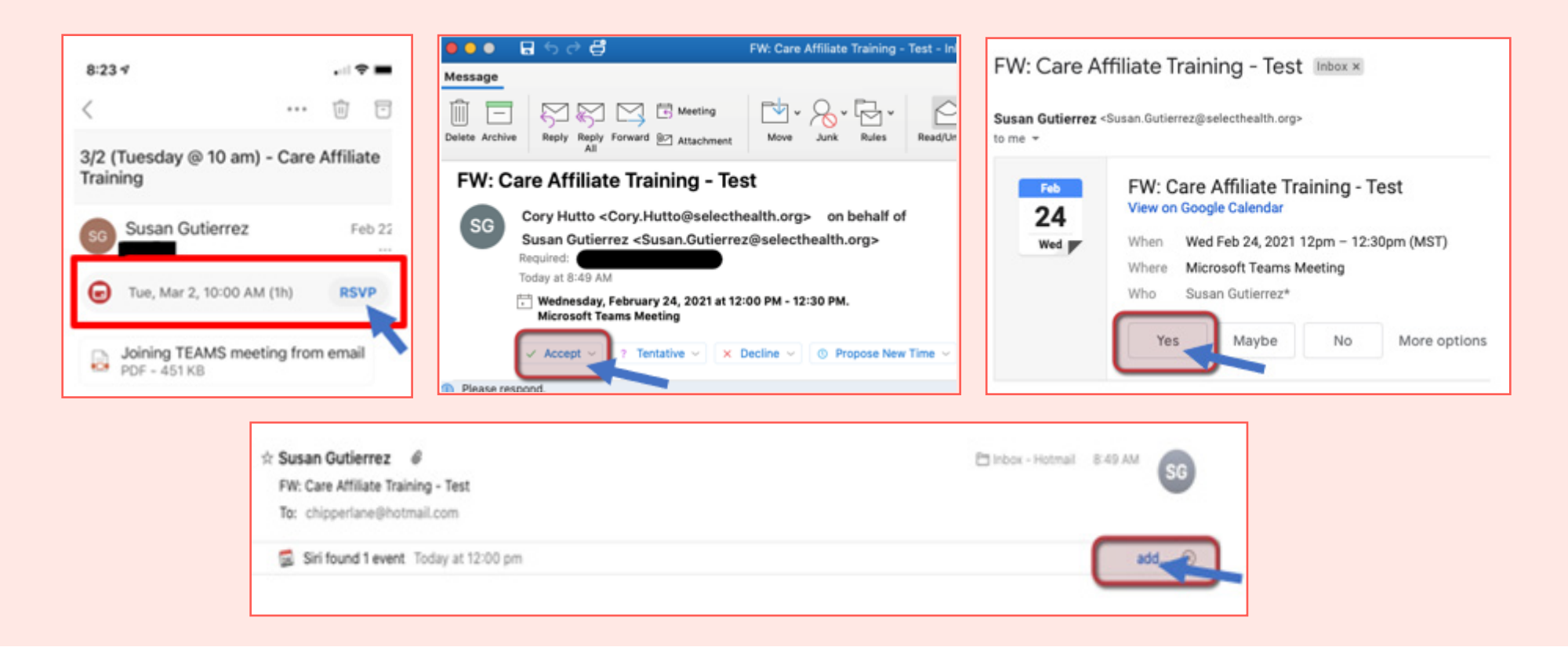

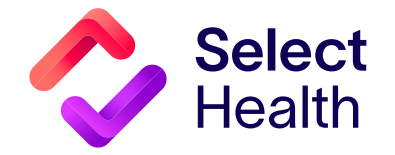